## SATPRO\_instal\_soft

# Installation software XLRS\_SATPRO

The installation process is very simple and doesn't require an installer. Please follow these steps:

- 1. install USB Driver COM port, CP210x:
  - In order for the software to detect the device, you need to download and install the <u>Silicon Labs</u> <u>CP210x driver</u>.
- 2. Download the Compressed File:
  - Download the file <u>Xlrs\_SatProV2\_V170.RAR</u>.

#### 3. Create a Folder:

- Create a folder in your desired location, for example, named SATPRO.
- 4. Extract the Files:
  - Uncompress and extract all the files into the newly created folder.

#### 5. Run the Program:

 Click on the application XLRS\_SATPR0\_V170.exe to run the program.

### 6. Create a Shortcut:

 For easier access, you can create a shortcut on your desktop.